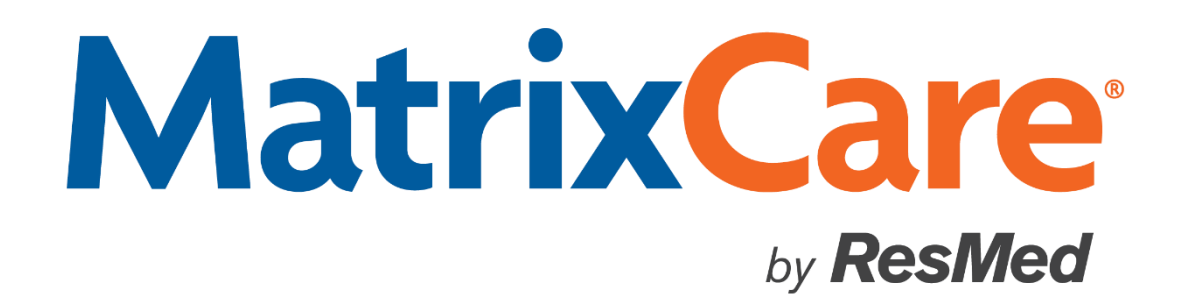

MatrixCare Home Care

**Release Notes** 

Version: 2020 R3

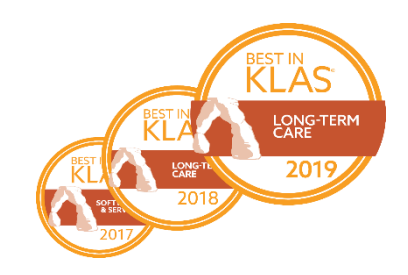

#### MatrixCare™ Home Care Release Notes

This document was written for use with MatrixCare Home Care 2020 R3 (V1.65) or greater.

© June 2020 MatrixCare is a registered trademark of MatrixCare. All rights reserved. Other products are trademarks or registered trademarks of their respective holders.

This document and the software it represents are the exclusive property of MatrixCare. Information in this document is subject to change without notice. The software described in this document is furnished under a license agreement or nondisclosure agreement. The software may be used or copied only in accordance with the terms of those agreements. No p art of this publication may in whole or in part be reproduced, stored in a retrieval system, or transmitted in any form, or any means electronic or mechanical including photocopying and recording for any purpose other than the purchaser's personal use without prior consent, in writing, from MatrixCare.

Companies, names, and data used in examples herein are fictitious unless otherwise noted.

MatrixCare 11555 Heron Bay Blvd Suite 301 Coral Springs, FL 33076 Support: 561-447-7111 Support E-mail: <u>hc-support@matrixcare.com</u>

> Main: 561-447-7111 Fax: 954-827-0558 URL: <u>http://www.matrixcare.com</u>

#### **Document Revisions**

#### Date Change Details

6/20/2020 Original version.

# **Table of Contents**

| MatrixCare Home Care 2020 R3 Release Notes1                                                 |
|---------------------------------------------------------------------------------------------|
| Back Office Feature Updates1                                                                |
| Sandata Rhode Island EVV Aggregator Integration1                                            |
| Billing2                                                                                    |
| MassHealth AFC 837P Extract File2                                                           |
| Scheduling2                                                                                 |
| Telephony Call Review - Filter by Coordinator2                                              |
| Duration Changed Flag Ignored when the Actual Duration is Less than the Scheduled Duration4 |
| Payroll6                                                                                    |
| Paychex Preview Allocation Payroll Extract6                                                 |
| Reports7                                                                                    |
| Updated Draft Payroll Travel Time Verification Report                                       |
| 5371 Simple Alt Caregiver Name Badge Report is available on the Caregiver Reports tab       |
| SMS Caregiver Wellness and Work Reminders13                                                 |
| Office Settings14                                                                           |
| Caregiver Record Setup15                                                                    |
| Activating Caregiver Wellness and Work Reminders                                            |
| Mobile Updates18                                                                            |
| Added "Thank you for being a caregiver!" Message on Checkout                                |

### MatrixCare Home Care 2020 R3 Release Notes

To use MatrixCare Home Care 2020 R3 successfully, MatrixCare recommends that you read the entire contents of these release notes for an understanding of enhancements and updates. Contact MatrixCare Home Care support for assistance in using these updates at 561-447-7111.

# **Back Office Feature Updates**

#### Sandata Rhode Island EVV Aggregator Integration

MatrixCare Home Care integrates with Sandata, the provider selected by the State of Rhode Island Executive Office of Health and Human Services (EOHHS) in order to aggregate EVV data as required by the 21<sup>st</sup> Century CURES Act. Agencies may utilize the MatrixCare Home Care Mobile solution for EVV needs.

**Important!** Sandata does not support Multiple Services. Customers should not schedule Multiple Services with Sandata payers.

Note: Rhode Island does not send Tasks to Sandata. Tasks are not sent with this state's integration.

Agencies utilizing the Sandata 3<sup>rd</sup> Party Integration for Rhode Island will:

- Complete initial setup of important areas of MatrixCare required by Sandata.
- Capture clock in, clock out, and GPS data via caregivers utilizing the MatrixCare Mobile solution, which now includes the offline mobile apps for Android and iOS.
- Create and finalize in MatrixCare and submit those invoices to payers and/or clearinghouses as required by the payers. Sandata is an aggregator but not a claims processor, so billing continues independent from the Sandata integration.
- Client, caregiver, and schedule data will push to Sandata behind the scenes, without further user intervention.

**Note**: Rhode Island integration also utilizes the enhancements for completing Sandata schedules in the Telephony Call Review form, applying Sandata reason codes to visits, and acknowledging Sandata Visit Exceptions.

If your agency is interested in utilizing this solution, please contact Support at 561-447-7111. The MatrixCare Implementation team will enable the Sandata integration and assist you with configuration.

## Billing

#### MassHealth AFC 837P Extract File

The MassHealth Adult Foster Care program requires that the Ordering Provider and the NPI pass in the 837P in Loop 2420E. The MassHealth 837P billing process allows MassHealth invoices to be finalized in MatrixCare and extracted into an 837P file which contains the required Ordering Physician data in Loop 2420E.

If your agency is interested in utilizing this solution, please contact Support at 561-447-7111. Keep in mind that certain features must be enabled by our database admins prior to any configuration in the user interface.

### Scheduling

#### **Telephony Call Review - Filter by Coordinator**

In many agencies, scheduling coordinators are responsible for managing the Telephony Call Review screen for their particular roster of clients. The addition of the Coordinator column now allows those coordinators to easily filter on just their specific clients in the Telephony Review screen, providing a quick way to see all their clients.

In order to filter on Coordinator, each **Client** > **Admission** tab must have the **Coordinator** field populated.

| Start Page 🗙   & Car   | egiverList 🗙    Suver, N  | x 🐰          | Client List 🗙 🗒 17 | 7686. Abbey, J SOC: 9/27/2017 🗙         |  |  |  |  |  |  |  |  |  |
|------------------------|---------------------------|--------------|--------------------|-----------------------------------------|--|--|--|--|--|--|--|--|--|
| Admission Referral C   | CAHPS VOB V Medications   | Discha       | arge 🗸 Telehealth  | PlayMakerCRM VBP Payers Authorizations  |  |  |  |  |  |  |  |  |  |
| Client: Abbey, Jay     | 晟                         | SOC:         | 9/27/2017 🔻        | Exclude from Billing                    |  |  |  |  |  |  |  |  |  |
| Status: Active         | -                         | ID:          | 17686              |                                         |  |  |  |  |  |  |  |  |  |
| Admission Information: |                           |              |                    |                                         |  |  |  |  |  |  |  |  |  |
| Office:                | NextGen Dev of Palm Beach | Co 🔻         | Verba              | I SOC Date: 9/27/2017 🔻                 |  |  |  |  |  |  |  |  |  |
| Medical Record Number: |                           |              | Verbal SOC         | CTaken By: Kristin                      |  |  |  |  |  |  |  |  |  |
| Release Information:   | No Release On File        | ▼ N          | Source of          | Admission: Physician 🔽                  |  |  |  |  |  |  |  |  |  |
| AssignBenefits:        |                           | -            |                    | 01                                      |  |  |  |  |  |  |  |  |  |
|                        | Enable Medication Module  | 2            | F2F                | Encounter: 9/27/2017 👻                  |  |  |  |  |  |  |  |  |  |
| Team Information:      |                           |              | Certifying         | g Physician: 🔱 Dhamaghani, Bennarvaro 🔻 |  |  |  |  |  |  |  |  |  |
| Case Manager:          | 🖁 Wolff, Julie            | -            | Receiving I        | nsulin Injection Services               |  |  |  |  |  |  |  |  |  |
| Supervisor:            | 8                         | •            |                    | <i>,</i> •••••                          |  |  |  |  |  |  |  |  |  |
| Coordinator:           | Suver, Nate               | -            | Receiving H        | lospiceServices                         |  |  |  |  |  |  |  |  |  |
| Primary Diagnosis:     |                           |              |                    |                                         |  |  |  |  |  |  |  |  |  |
| Hip Fracture           |                           | <i>»</i> 🥬 . | •                  |                                         |  |  |  |  |  |  |  |  |  |

To view the new filter, go to **Scheduling** > **Telephony** and on the **Call Review** tab scroll to the right and look for the **Coordinator** filter column.

Clicking on the **Coordinator** filter will populate the names of the Coordinators from the **Client**. **Admission** tabs for all clients in the date range selected. Choosing a specific Coordinator will filter the screen so that only clients with the selected Coordinator are visible on the form.

| 🖉 Te     | elephony 🗙    |                            |                   |                  |                 |              |             |                            |                |                 |    |
|----------|---------------|----------------------------|-------------------|------------------|-----------------|--------------|-------------|----------------------------|----------------|-----------------|----|
| Call Re  | view Call Log |                            |                   |                  |                 |              |             |                            |                |                 |    |
| (        | Get Calls     | Account: NextGen_PalmBeach | ✓ From Date: 5    | 5/20/2020 -      | To Date: 5/2    | 1/2020       | - On        | y Show Missed Visits       |                |                 |    |
| Area     | Ƴ Sch. Client | ∽ Sch. Caregiver           | ⊽ Bill Units ⊽    | Pay Units 🛛 🖓    | Service Cod ♥   | Schedule I   | ☑ Notes     | ▼ Telepho ▼ Tel.Status     | ▽ ClientTel. ▽ | Coordinato 🗸 🗸  | -  |
| ice Area |               | Actual Caregiver           | 🔽 Actual Bill U 🔽 | Actual Pay Un 🔽  | Actual Servic ▽ | Arrival Call | ☑ Departure | ♥ Caregive ♥ Phone Number  | ∽ AClientTe ⊽  |                 |    |
|          | Abbey, Jay    | Smith, Irene               | 2.5 Hourly        | 2.5 Hourly       | RN              | 3807918      |             | V                          | 21141          | Suver, Nate     |    |
|          | Abbey, Jay    |                            | 3 Hourly          | 3 Hourly         | ABORIENT        | 3807542      |             |                            | 21141          | Suver, Nate     |    |
|          | Abbey, Jay    | Smith, Irene               | 2.5 Hourly        | 2.5 Hourly       | RN              | 3807919      |             | V                          | 21141          | Suver, Nate     |    |
|          | Abbey, Jay    |                            | 3 Hourly          | 3 Hourly         | ABORIENT        | 3807543      |             | V                          | 21141          | Suver, Nate     |    |
|          | Abbey, Jay    |                            | 8 Hourly          | 8 Hourly         | ННА             | 3768395      |             | V                          | 21141          | Suver, Nate     | -  |
| •        |               |                            |                   |                  |                 |              |             |                            |                | •               |    |
| Unassig  | ned Calls     |                            |                   |                  |                 |              |             |                            |                |                 |    |
|          | Arrival Call  | ☑ ☑ Departure Call         | ▼ ▼ Act.Office    | ▼ Act.Office Are | a 🛛 Actual Cl   | ient         |             | aregiver 🛛 🖓 Actual Bill U | Actual Pay Un  | ☑ Actual Servic | 7/ |

# Duration Changed Flag Ignored when the Actual Duration is Less than the Scheduled Duration

Telephony Call Review has traditionally flagged schedules where the duration and/or units are different (plus or minus) than originally scheduled. Agencies want this situation flagged because payer authorizations are impacted when a caregiver spends more time than scheduled with a client. However, many agencies are not as concerned when a caregiver spends *less* time with the client than originally scheduled.

Agencies not concerned with under-utilization can request to enable this feature where a schedule's Duration Changed flag can be ignored when the actual duration of the schedule is *less* than the originally scheduled duration. This will allow for auto-completion of schedules where the duration is less than scheduled (if no other telephony flags exist), while still flagging schedules with a greater duration than originally scheduled. This feature allows back office users to spend less time on the Telephony Call Review screen approving under-utilized schedules.

| <b>Note:</b> For any schedules to auto complete, the setting must be enabled on the Office Telephony tab. |
|----------------------------------------------------------------------------------------------------|
|----------------------------------------------------------------------------------------------------|

| Start Page 🗙 🔍 Telephony 🗙 🚺 Deepa_As                                                                                                    | ped 🗙 🐰 Sandlin, P 🗙 🚷 Zimmer, K 🗴 🚯 Schedule Calendar                                                                                                    |
|----------------------------------------------------------------------------------------------------|----------------------------------------------------------------------------------------------------|
| Gross Margin A Tax Groups Reports <b>Telepho</b>                                                                                                    | ny 🗸 PerforMax 🗸 PEAQ 🗸 Notes 🗸 Portal 🗸 Fran Connect Royalty 👌                                                                                                    |
| Office: Deepa_Aspect                                                                                                    | ▼ ID: 634                                                                                                    |
| Telephony Provider: Stratis Telephony Account Settings Login Name: AspectDev                                                                                                    | Telephony Schedule Match Settings:                                                                                                    |
| Password: ******** Account ID: AspectDev                                                                                                    | Round Call Times when imported into schedules                                                                                                    |
| Service Code: HHA<br>Mileage Code: Expenses<br>Upload Interval 0 Download Interval 0                                                                                                    | Round call times to how many minutes: 15<br>Settelephony-completed schedules directly to<br>schedule status of complete                                                                                                    |
| Upload Range: 0<br>Log XML Up: Log XML Down: Tel. Parent<br>Office: Deepa_Aspect                                                                                                    | Telephony Time Source: Use Call Time  Automatic Schedule Service Change Behavior:                                                                                                    |
| Telephony Schedule Threshold Settings:         Time Threshold before arrival:         15         Time Threshold after arrival:         15         Time Threshold before departure:         15         Time Threshold before departure:         15         Time Threshold after departure:         10         Time & Attendance:Location Threshold         Time & Attendance:Minimum Accuracy | Notification Settings         From:       Deepa.Aspect@matrixcare.com         To:       (Select any recipients you want to receive emails)         Missed       Missed         CheckIn       CheckOut         Case Manager       Caregiver         Deepa.paruchuru@matrixcare.com       30         Notification Reset Threshold       Set Threshold |

In this example, the originally scheduled duration of the schedule was 30 minutes.

| Main Note     | s 🗸 Bill Info 🗸 Pa | y Info 👌 | Travel Time | y. | Margin   | Payers   | Refusals   | Schedule Info    | Expenses | Pay Adj | (H1500) | (Tasks ) | Signatures | Record Info |
|---------------|--------------------|----------|-------------|----|----------|----------|------------|------------------|----------|---------|---------|----------|------------|-------------|
|               |                    |          |             | _  |          |          | [          |                  |          |         |         |          |            | Ok          |
| Start Date:   | 6/1/2020           | •        | 01:45 PM    | •  |          |          | Service:   | HHA              | •        |         |         |          |            |             |
| End Date:     | 6/1/2020           | -        | 02:15 PM    | •  | 0.50 Hrs | ; Bill U | Init Type: | Hourly 🔻         |          |         |         |          |            | Cancel      |
| Client:       | 🔏 Rayer, Harl      | ow       |             | •  |          | Pay L    | Init Type: | Hourly 🔻         |          |         |         |          |            |             |
| Admission ID: | 19327              | 📄 As     | sess Client | -  |          |          | Status:    | S 🔻              |          |         |         |          |            |             |
| Caregiver:    | Zimmer, Ke         | lly      |             | •  | Search   | Prima    | ary Payer: | Big Blue Insuran | ce       |         |         |          |            |             |
|               |                    |          |             |    |          |          |            |                  |          |         |         |          |            |             |
|               |                    |          |             |    |          |          |            |                  |          |         |         |          |            |             |

The caregiver clocked in at 1:42 pm and left a bit early at 2:05 pm, but both clock in and out were within the Telephony Schedule Threshold Settings from the Office Telephony tab.

In an office where this feature has **not** been enabled, the back office user will need to approve the schedule in Telephony Call Review so it moves to C (or T) status.

| Call F   | Start<br>Reviev | Page 🗴<br>w Call | C 2 Telepho<br>Log | ony <b>x</b> |                |       |           |                 |                    |                  |                         |                   |                   |              |           |              |                  |                |               |
|----------|-----------------|------------------|--------------------|--------------|----------------|-------|-----------|-----------------|--------------------|------------------|-------------------------|-------------------|-------------------|--------------|-----------|--------------|------------------|----------------|---------------|
|          | Get             | Calls            | Accou              | nt: Asp      | ectDev         | •     | From Date | 6/1/2020        | ▼ To Date: 6/1/202 | 0 🔽 🗆 C          | Inly Show Missed Visits |                   |                   |              |           |              |                  |                |               |
|          | S               | ch.Start         |                    | V 7          | Sch.End        | V     | Office    | 🗸 Office Area   | ♥ Sch. Client      | ♥ Sch. Caregiver | ♥ Bill Units            | √ Pay Units  √    | 7 Service Cod 🕥   | Schedule I   | 7 Notes   | 🛛 Telepho 🖓  | ' Tel.Status     | V ClientTel. V | Coordinator V |
|          | A               | rrival Ca        | ll –               | V V          | Departure Call | V     | Act.Of    | Act.Office Area | Actual Client      |                  | ♥ Actual Bill U         | 🛛 Actual Pay Un 🔨 | 7 Actual Servic 🕏 | Arrival Call | Departure | ♥ Caregive ¥ | Phone Number     | ▼ AClientTe ▼  |               |
| <u>s</u> |                 |                  | 6/1/2020 1:4       | 5 PM         | 6/1/2020 2:    | 15 PM | Deepa.    |                 | Rayer, Harlow      | Zimmer, Kelly    | 0.5 Hourly              | 0.5 Hourly        | HHA               | 3899098      |           | V            | Duration Changed | 33481          |               |
|          |                 | 6/               | 1/2020 1:45 PM     | 1 т          | 6/1/2020 2:00  | T M   | T Deepa.  |                 | Rayer, Harlow      | Zimmer, Kelly    | 🔔 0.25 Ho               | 🛕 0.25 Hourly     |                   | 33207        | 33209     | 15514        | 2402851690       | 33481          |               |

In an office where this feature has been enabled, this schedule would auto complete and the back office user will not even see this schedule available for approval in Telephony Call Review.

Agencies must request MatrixCare support to turn on this feature in MatrixCare. If your agency is interested in utilizing this solution, please contact Support at 561-447-7111. The MatrixCare Support team can assist you with configuration.

### Payroll

#### Paychex Preview Allocation Payroll Extract

The new Paychex Preview Allocation Payroll Extract feature is now available. This feature significantly differs from the original Paychex Preview extract, which is also offered to HomeCare clients.

The new Paychex Preview Allocation extract includes the following features:

- Earn codes are passed for all items in the extract.
- Payroll adjustments and expenses pass the total pay amount and the earn code.
- Schedules performed on holidays (as defined on the Offices Holidays tab) will pass the earn code of HOL, the hours worked, and the rate, which will include regular pay plus the holiday premium pay.
- Schedules with a Pay Flag other than Hourly (such as Visit, 15 min, or 30 min) will be converted into an hourly rate by dividing the total pay by the total duration of the schedule. This means that all rates passed in the Paychex Preview Allocation extract will be hourly rates, even if the caregiver is paid by the Visit.
- Overtime is passed as the regular rate plus the overtime premium rate and is allocated back to the schedules where the overtime occurred.
- Late schedules (retro pay), if overtime, will allocate back to the original schedule if there was no OT paid in the original week and if all the schedules paid in the previous week remain straight time despite the addition of the new late schedule.

*Important Note*: The Paychex Preview Allocation Payroll extract *cannot* be imported to a Paychex Preview software system without the use of a Paychex-provided custom converter.

In order to use the new Paychex Preview Allocation Payroll extract, MatrixCare Home Care Support must enable your software for this feature. Contact Support Mon-Fri at (561) 447-7111 (9am-7pm EST). You can also e-mail us at <u>hc-support@matrixcare.com</u>.

#### **Reports** Updated Draft Payroll Travel Time Verification Report

The Draft Payroll Travel Time Verification Report is an existing report in MatrixCare which allows payroll specialists to see all travel time entries in a draft payroll. This report is typically utilized by agencies where caregiver work within certain municipalities requires a higher travel time wage than the standard rate, and this report assists those users in quickly identifying those municipalities (typically entered as Office Areas). Five columns of data have been added to the Draft Payroll Travel Time Verification Report:

- Caregiver ID
- From Client ID
- From Client Office Area
- To Client ID
- To Client Office Area.

To view the Draft Payroll Travel Time Verification report:

- 1. From the main menu, click Navigation, Reports, then System Reports.
- 2. On the System Reports tab, in the Category list box, select **Payroll** and in the Subcategory list box, select **Payroll (Draft)**.
- 3. In the System Reports list, scroll down and click Draft Payroll Travel Time Verification report.

|     | Category: Payroll                            | ▼ Subcategory: Payroll (Draft) ▼                   |  |  |  |  |  |  |  |  |
|-----|----------------------------------------------|----------------------------------------------------|--|--|--|--|--|--|--|--|
| Run | Report V                                     | Description                                        |  |  |  |  |  |  |  |  |
|     | Missing Service Notes By Caregiver           | Missing Service Notes By Caregiver                 |  |  |  |  |  |  |  |  |
|     | Services by Pay Date - Select Pay Date Range | Services by Pay Date - Select Pay Date Range       |  |  |  |  |  |  |  |  |
|     | Services by Pay Date - Select Confirmed Date | Services by Pay Date - Select Confirmed Date Range |  |  |  |  |  |  |  |  |
|     | Projected Payroll by Rate and Date           | Projected Payroll by Rate and Date                 |  |  |  |  |  |  |  |  |
| •   | Draft Payroll Travel Time Verification       | Draft Payroll Travel Time Verification             |  |  |  |  |  |  |  |  |

4. Enter the Draft Payroll Batch ID number to view the travel time for that batch in the report and click **View Report**.

| Start Page 🗙 🐚 System Reports 🗙 🐚 Draft Payroll Travel Time Verification 🗙 |             |
|----------------------------------------------------------------------------|-------------|
| Payroll Batch ID                                                           | View Report |
| I                                                                          | Find   Next |
|                                                                            |             |

- 5. To export the report to Excel, right-click on the report and select **Export** then **Excel**. Save the file to your desired location and click **Save**.
- 6. Browse to the saved location of the **rptPayrollDraftTravelTimeVerification.xls** file and double click the file to open it.

| AutoSave 🧿 | ₩ E %~           | G - ≏ ut                     | otPayrollDraftTravel    | TimeVerification -                                                                                                    | Compatibility Mod          | e 🗸 👂                       | Search                              |                          | Michae                                               | l Salokar 🛛 MS   | <b>T</b> –                       | ð X                |
|------------|------------------|------------------------------|-------------------------|----------------------------------------------------------------------------------------------------|----------------------------|-----------------------------|-------------------------------------|--------------------------|------------------------------------------------------|------------------|----------------------------------|--------------------|
| File Hom   | e Insert         | Page Layout                  | Formulas Dat            | a Review                                                                                                    | View Help                  |                             |                                     |                          |                                                      |                  | 🖻 Share 🛛 🖓 Co                   | omments            |
| Paste      | Arial<br>B I U → | - 8 - A^<br>-   ☆ - <u>A</u> |                         | <ul> <li>≫ - &lt; </li> <li></li> <li></li></ul> | General<br>\$ ~ % <b>9</b> | ←0 .00<br>.00 →0<br>Formatt | ional Format as<br>ing ~ Table ~ St | Cell<br>yles ~           | × ∑ × Ac<br>v Z<br>v Z<br>sort<br>it × Sort<br>Filte | T Select ~       | Ideas Sensitivity                |                    |
| Cipboard   | F                | oni                          | Aligi                   | iment (3)                                                                                                    | Number                     | 121                         | Styles                              | Cells                    | Eur                                                  | ung              | ideas Sensitivity                |                    |
| A1 -       | : × •            | ∫ <i>s</i> Pay D             | ate                     |                                                                                                    |                            |                             |                                     |                          |                                                      |                  |                                  | ^                  |
| A          | в                | С                            | D                       | Е                                                                                                    | F                          | G                           | н                                   | 1                        | J                                                    | К                | L                                |                    |
| Pay Date   | Caregiver ID     | Caregiver Last<br>Name       | Caregiver First<br>Name | From Schedule ID                                                                                                    | From Client ID             | From Client Last<br>Name    | From Client First<br>Name           | From Client<br>Address1  | From Client<br>Address2                              | From Client City | From Client State Or<br>Province | From Clier<br>Code |
| 4/2/2020   | 15246            | Care                         | Protector               | 3879378                                                                                                    | 33025                      | Client                      | Only                                | Jumbo residency          | Second line of<br>address                            | Aberdeen         | SD                               | 57401              |
| 4/2/2020   | 15246            | Care                         | Protector               | 3879740                                                                                                    | 33025                      | Client                      | Only                                | Jumbo residency          | Second line of<br>address                            | Aberdeen         | SD                               | 57401              |
| 4/2/2020   | 15246            | Care                         | Protector               | 3879741                                                                                                    | 32988                      | Ashton                      | Simone                              | 11200 Royal Palm<br>Blvd | Second line of<br>address                            | Coral Springs    | FL                               | 33065              |
| 4/2/2020   | 15246            | Care                         | Protector               | 3879742                                                                                                    | 32982                      | Atlanta                     | Georgia                             | 14100 Heron Bay<br>Blvd  | 2nd line of address                                  | Coral Springs    | FL                               | 33076              |
| 4/2/2020   | 15246            | Care                         | Protector               | 3879743                                                                                                    | 33024                      | Budd                        | David                               | 12, Rockwell<br>Garden   | 2nd line of address                                  | Edwardsville     | VA                               | 22456              |
| 4/2/2020   | 15246            | Care                         | Protector               | 3879744                                                                                                    | 33353                      | Last5                       | Client5                             | Lavangi street           | Second line of<br>address                            | Beaumont         | TX                               | 77710              |
| 4/2/2020   | 15246            | Care                         | Protector               | 3879746                                                                                                    | 33025                      | Client                      | Only                                | Jumbo residency          | Second line of<br>address                            | Aberdeen         | SD                               | 57401              |
| 9 4/2/2020 | 15246            | Care                         | Protector               | 3879747                                                                                                    | 33025                      | Client                      | Only                                | Jumbo residency          | Second line of<br>address                            | Aberdeen         | SD                               | 57401              |

With the exported Excel file, you can use the Microsoft Excel tools to filter, sort, and sum columns as needed for additional information.

The new columns added are Caregiver ID, From Client ID, To Client ID, From Client Office Area, and To Client Office Area.

| Start P       | age 🗙 🔛 MSAL                      | .OKAR 's Dashboar      | d 🗙 🐚 System I          | Reports 🗙 🐚 Di   | raft Payroll Travel T | īme Verification 🔉       | <b>c</b>                  |                          |                           |                  |                           |  |  |  |  |
|---------------|-----------------------------------|------------------------|-------------------------|------------------|-----------------------|--------------------------|---------------------------|--------------------------|---------------------------|------------------|---------------------------|--|--|--|--|
| Payroll Batc  | Payroll Batch ID 4581 View Report |                        |                         |                  |                       |                          |                           |                          |                           |                  |                           |  |  |  |  |
|               |                                   |                        |                         |                  |                       |                          |                           |                          |                           |                  |                           |  |  |  |  |
| 14 4 <b>1</b> | of 1 🕨 🕅                          |                        | 5 🗐 📭 🔍 - 1             | 100%             | -                     | Find   Nevt              |                           |                          |                           |                  | _                         |  |  |  |  |
| 11 1          |                                   |                        |                         |                  |                       |                          |                           |                          |                           |                  |                           |  |  |  |  |
| Pay Date      | Caregiver ID                      | Caregiver Last<br>Name | Caregiver First<br>Name | From Schedule ID | From Client ID        | From Client Last<br>Name | From Client First<br>Name | From Client<br>Address1  | From Client<br>Address2   | From Client City | From Client<br>Or Provinc |  |  |  |  |
| 4/2/2020      | 15246                             | Care                   | Protector               | 3879378          | 33025                 | Client                   | Only                      | Jumbo residency          | Second line of<br>address | Aberdeen         | SD                        |  |  |  |  |
| 4/2/2020      | 15246                             | Care                   | Protector               | 3879740          | 33025                 | Client                   | Only                      | Jumbo residency          | Second line of<br>address | Aberdeen         | SD                        |  |  |  |  |
| 4/2/2020      | 15246                             | Care                   | Protector               | 3879741          | 32988                 | Ashton                   | Simone                    | 11200 Royal Palm<br>Blvd | Second line of<br>address | Coral Springs    | FL                        |  |  |  |  |
| 4/2/2020      | 15246                             | Care                   | Protector               | 3879742          | 32982                 | Atlanta                  | Georgia                   | 14100 Heron Bay<br>Blvd  | 2nd line of<br>address    | Coral Springs    | FL                        |  |  |  |  |
| 4/2/2020      | 15246                             | Care                   | Protector               | 3879743          | 33024                 | Budd                     | David                     | 12, Rockwell<br>Garden   | 2nd line of<br>address    | Edwardsville     | VA                        |  |  |  |  |
| 4/2/2020      | 15246                             | Care                   | Protector               | 3879744          | 33353                 | Last5                    | Client5                   | Lavangi street           | Second line of<br>address | Beaumont         | ТХ                        |  |  |  |  |
| 4/2/2020      | 15246                             | Care                   | Protector               | 3879746          | 33025                 | Client                   | Only                      | Jumbo residency          | Second line of<br>address | Aberdeen         | SD                        |  |  |  |  |
| 4/2/2020      | 15246                             | Care                   | Protector               | 3879747          | 33025                 | Client                   | Only                      | Jumbo residency          | Second line of<br>address | Aberdeen         | SD                        |  |  |  |  |

| Start Page                 | × SMSALOKAF              | R 's Dashboard 🗙 | 🐚 System Repor | ts 🗙 🐚 Draft P         | ayroll Travel Time V    | /erification X           |                           |                |                                |                          |
|----------------------------|--------------------------|------------------|----------------|------------------------|-------------------------|--------------------------|---------------------------|----------------|--------------------------------|--------------------------|
| Payroll Batch ID           | 4581                     |                  |                |                        |                         |                          |                           |                |                                | View Rep                 |
|                            |                          |                  |                |                        |                         |                          |                           |                |                                | 1                        |
| ≪ 1 c                      | of 1 ▶                   | 🛞 🚱   🌲 🔲        | 🔎 🔍 - 🕴 1009   | * *                    | Fir                     | nd   Next                |                           |                |                                |                          |
| From Client Office<br>Area | To Client Schedule<br>ID | To Client ID     | Service Date   | To Client Last<br>Name | To Client First<br>Name | To Client Address1       | To Client Address2        | To Client City | To Client State Or<br>Province | To Client Postal<br>Code |
|                            | 3879379                  | 33025            | 3/4/2020       | Client                 | Only                    | Jumbo residency          | Second line of<br>address | Aberdeen       | SD                             | 57401                    |
|                            | 3879741                  | 32988            | 3/5/2020       | Ashton                 | Simone                  | 11200 Royal Palm<br>Blvd | Second line of<br>address | Coral Springs  | FL                             | 33065                    |
|                            | 3879742                  | 32982            | 3/5/2020       | Atlanta                | Georgia                 | 14100 Heron Bay<br>Blvd  | 2nd line of<br>address    | Coral Springs  | FL                             | 33076                    |
|                            | 3879743                  | 33024            | 3/5/2020       | Budd                   | David                   | 12, Rockwell<br>Garden   | 2nd line of<br>address    | Edwardsville   | VA                             | 22456                    |
|                            | 3879744                  | 33353            | 3/5/2020       | Last5                  | Client5                 | Lavangi street           | Second line of<br>address | Beaumont       | тх                             | 77710                    |
| North west area            | 3879745                  | 33354            | 3/5/2020       | Last6                  | Client6                 | 3221 Plum Lake Dr        | 2nd line                  | Sayner         | WI                             | 54560                    |
|                            | 3879747                  | 33025            | 3/6/2020       | Client                 | Only                    | Jumbo residency          | Second line of<br>address | Aberdeen       | SD                             | 57401                    |
|                            | 3879748                  | 33025            | 3/6/2020       | Client                 | Only                    | Jumbo residency          | Second line of<br>address | Aberdeen       | SD                             | 57401                    |

| Start Page                 | K 🔛 MSALOKAR             | 's Dashboard 🗙 | 🐚 System Report | s 🗙 🐚 Draft Pa         | ayroll Travel Time V    | erification 🗙            |                           |                |                                |                 |           |
|----------------------------|--------------------------|----------------|-----------------|------------------------|-------------------------|--------------------------|---------------------------|----------------|--------------------------------|-----------------|-----------|
| Payroll Batch ID           | 4581                     |                |                 |                        |                         |                          |                           |                |                                |                 | View Repo |
|                            |                          |                |                 |                        |                         |                          |                           |                |                                |                 | -         |
| ≪ 1 of                     | 1 ⊨ ∋    +               | 8 🕲 🖨 🔳        | 🔎 🔍 - 🕴 100%    | 6 <b>-</b>             | Fir                     | id   Next                |                           |                |                                |                 |           |
| From Client Office<br>Area | To Client Schedule<br>ID | To Client ID   | Service Date    | To Client Last<br>Name | To Client First<br>Name | To Client Address1       | To Client Address2        | To Client City | To Client State Or<br>Province | To Clie<br>Code | nt Postal |
|                            | 3879379                  | 33025          | 3/4/2020        | Client                 | Only                    | Jumbo residency          | Second line of<br>address | Aberdeen       | SD                             | 57401           |           |
|                            | 3879741                  | 32988          | 3/5/2020        | Ashton                 | Simone                  | 11200 Royal Palm<br>Blvd | Second line of<br>address | Coral Springs  | FL                             | 33065           | i.        |
|                            | 3879742                  | 32982          | 3/5/2020        | Atlanta                | Georgia                 | 14100 Heron Bay<br>Blvd  | 2nd line of<br>address    | Coral Springs  | FL                             | 33076           | i.        |
|                            | 3879743                  | 33024          | 3/5/2020        | Budd                   | David                   | 12, Rockwell<br>Garden   | 2nd line of<br>address    | Edwardsville   | VA                             | 22456           | i         |
|                            | 3879744                  | 33353          | 3/5/2020        | Last5                  | Client5                 | Lavangi street           | Second line of<br>address | Beaumont       | ТХ                             | 77710           |           |
| North west area            | 3879745                  | 33354          | 3/5/2020        | Last6                  | Client6                 | 3221 Plum Lake Dr        | 2nd line                  | Sayner         | WI                             | 54560           |           |
|                            | 3879747                  | 33025          | 3/6/2020        | Client                 | Only                    | Jumbo residency          | Second line of<br>address | Aberdeen       | SD                             | 57401           |           |
|                            | 3879748                  | 33025          | 3/6/2020        | Client                 | Only                    | Jumbo residency          | Second line of<br>address | Aberdeen       | SD                             | 57401           |           |

| /   | 0         | Start Page 🗙           | 🔛 MSALOKAR 's D | ashboard 🗙 🐚 | System Reports 🗙       | 🗸 🐚 Draft Payrol        | Travel Time Verifi       | cation X                  |                |                                |                          |                          |
|-----|-----------|------------------------|-----------------|--------------|------------------------|-------------------------|--------------------------|---------------------------|----------------|--------------------------------|--------------------------|--------------------------|
|     | Payr      | oll Batch ID 458       | 1               |              |                        |                         |                          |                           |                |                                |                          | View Report              |
|     |           |                        |                 |              |                        |                         | A                        |                           |                |                                |                          | 1                        |
| ŀ   | 4         | 1 of 1                 | ▶ ₩   4 ⊗       | ۵ 🏟 🖬 🛍      | 🛃 - 🕴 100%             | -                       | Find                     | Next                      |                |                                |                          |                          |
| fic | e T<br>II | o Client Schedule<br>) | To Client ID    | Service Date | To Client Last<br>Name | To Client First<br>Name | To Client Address1       | To Client Address2        | To Client City | To Client State Or<br>Province | To Client Postal<br>Code | To Client Office<br>Area |
|     |           | 3879379                | 33025           | 3/4/2020     | Client                 | Only                    | Jumbo residency          | Second line of<br>address | Aberdeen       | SD                             | 57401                    |                          |
|     |           | 3879741                | 32988           | 3/5/2020     | Ashton                 | Simone                  | 11200 Royal Palm<br>Blvd | Second line of<br>address | Coral Springs  | FL                             | 33065                    |                          |
|     |           | 3879742                | 32982           | 3/5/2020     | Atlanta                | Georgia                 | 14100 Heron Bay<br>Blvd  | 2nd line of<br>address    | Coral Springs  | FL                             | 33076                    |                          |
|     |           | 3879743                | 33024           | 3/5/2020     | Budd                   | David                   | 12, Rockwell<br>Garden   | 2nd line of<br>address    | Edwardsville   | VA                             | 22456                    |                          |
|     |           | 3879744                | 33353           | 3/5/2020     | Last5                  | Client5                 | Lavangi street           | Second line of<br>address | Beaumont       | TX                             | 77710                    | North west area          |
| ea  |           | 3879745                | 33354           | 3/5/2020     | Last6                  | Client6                 | 3221 Plum Lake Dr        | 2nd line                  | Sayner         | WI                             | 54560                    | South east area          |
|     |           | 3879747                | 33025           | 3/6/2020     | Client                 | Only                    | Jumbo residency          | Second line of<br>address | Aberdeen       | SD                             | 57401                    |                          |
|     |           | 3879748                | 33025           | 3/6/2020     | Client                 | Only                    | Jumbo residency          | Second line of<br>address | Aberdeen       | SD                             | 57401                    |                          |

# 5371 Simple Alt Caregiver Name Badge Report is available on the Caregiver Reports tab

An individual version of the badge report displaying the caregiver's Title in block font has been added to the Caregiver Reports tab. This will make it easier for HR Managers to generate a badge for individual caregivers during the hiring process, as well as issue new updated IDs for individual caregivers.

This name badge report, based on the Avery 5371 labels, populates the first and last name, and the caregiver Title in large block font on the bottom of the name badge.

| 🚴 Caregiver List | 🗙 🖁 Ada     | ms,  | AX         |   |             |       |    |
|------------------|-------------|------|------------|---|-------------|-------|----|
| Main Scripting   | Inquiry No  | otes | Infiniti   | Y | Taxable Ar  | ea 🛛  | Se |
| Select - L       | ast: Adams  |      |            |   | First:      | Adela | в  |
| Sta              | tus: Active |      |            | Ŧ | ID:         | 1331  | 2  |
| _ Information:   |             |      |            |   |             |       | 1  |
| Internal ID:     |             |      | Sex:       | F | emale       | -     |    |
| Skill Category:  | HHA         |      | Title      | C | AREGIVER    |       |    |
| Territory:       |             | Ŧ    | Salutation |   |             | -     |    |
| Marital Status:  | Married     | •    | Role       | C | aregiver/St | •     |    |
| Spouse Name:     |             |      | Nickname:  |   |             |       |    |
| Race:            | White       |      |            |   |             | -     |    |
| Office Area:     |             |      |            |   |             |       |    |

To view the Caregiver Name Badge Simple Avery 5371 Alt(Individual) report from the Caregivers tab:

- 1. From the main menu, click **Navigation**, **Operations**, then **Caregivers**.
- 2. On the Caregivers List tab, select a Caregiver and scroll the tabs to the right, select the **Reports** tab.
- 3. In the Caregivers Reports list, scroll down and click **Caregiver Name Badge Simple Avery 5371** Alt report.

| 8    | Caregiver List | 🗙 🔏 Adams        | , A <b>x</b>      |             |           |          |                   |                  |                  |            |         |             |         |       |      |
|------|----------------|------------------|-------------------|-------------|-----------|----------|-------------------|------------------|------------------|------------|---------|-------------|---------|-------|------|
| Inte | rview 🛛 HCCP   | VBP HR           | Payroll 🗸 A       | ctivities 🛛 | Pay Rates | Contacts | Skill Codes       | Expirations      | Training         | Matching V | Offices | Attachments | Reports | ≠ H → | ( )⊦ |
| Sel  | ect 🝷 La       | st: Adams        |                   | First:      | Adela     |          | Middle            |                  |                  |            |         |             |         |       |      |
|      | Stat           | us: Active       |                   | ID:         | 13312     |          | Office            | NextGen Dev      | of Palm Beach    | С          |         |             |         |       |      |
| Run  | Report         |                  |                   |             |           | 70       | escription        |                  |                  |            |         |             |         | <br>  | V    |
|      | Individual Ca  | regiver Checklis | stand Expiratio   | ns          |           |          | Individual Careg  | iver Checklist a | nd Expirations   |            |         |             |         | Þ     | € -  |
|      | Caregiver Sch  | edule by Date o  | of Service (Indiv | vidual)     |           |          | Caregiver Schedu  | le by Date of S  | ervice (Individu | ual)       |         |             |         | s     | ₽.   |
|      | Caregiver Tra  | ning Listing (In | dividual)         |             |           |          | Caregiver Trainin | g Listing (Indiv | idual)           |            |         |             |         | Ş     |      |
|      | All Schedules  | by Date of Serv  | rice (Individual) | )           |           |          | All Schedules by  | Date of Service  | (Individual)     |            |         |             |         | Ş     |      |
|      | Caregiver Pay  | roll by Date of  | Service           |             |           |          | Caregiver Payrol  | by Date of Ser   | vice             |            |         |             |         | Ş     | ₽.   |
|      | Caregiver Ear  | nings (Individu  | al)               |             |           |          | Caregiver Earnin  | gs (Individual)  |                  |            |         |             |         | Ş     | ₽.   |
|      | Caregiver Mis  | sing Expired Ite | ems Individual    |             |           |          | Caregiver Missin  | g Expired Items  | Individual       |            |         |             |         | Ş     |      |
|      | Caregiver Na   | ne Badge 5392    | (Individual)      |             |           |          | Caregiver Name    | Badge 5392 (In   | dividual)        |            |         |             |         | Ş     |      |
|      | Caregiver Na   | ne Badge Alt 53  | 392(Individual)   |             |           |          | Caregiver Name    | Badge Alt 5392   | (Individual)     |            |         |             |         | s     |      |
|      | Caregiver Na   | ne Badge Simpl   | le 5392 (Individ  | lual)       |           |          | Caregiver Name    | Badge Simple 5   | 392(Individual)  |            |         |             |         | s     | . 0  |
|      | Individual Ca  | egiver Work Re   | fusals            |             |           |          | Individual Caregi | verWork Refus    | als              |            |         |             |         | Ş     |      |
|      | Caregiver Na   | ne Badge Simp    | le Avery 5371 A   | lt          |           |          | Caregiver Name I  | Badge Simple A   | very 5371 Alt(Ir | ndividual) |         |             |         | s     | ₽.   |
|      | Responsive 1   | ime Sheet (Indi  | vidual)           |             |           |          | Responsive Time   | Sheet (Individ   | ual)             |            |         |             |         | Ş     |      |

The report parameters appear for you to enter the caregiver criteria.

| 🖁 Caregiver List 🗙 📓 Adams, A 🗙 📓 Caregiver Name Badge Simple Avery 5371 Alt 🗙                                                                                                    |             |
|----------------------------------------------------------------------------------------------------|-------------|
| Display Last Name:  True O False ID Cards: 1 Card                                                                                                    | View Report |
| Start Position: <select a="" value=""> ~</select>                                                                                                    |             |
| Image: Image: Image |             |

- 4. Select the appropriate parameters for the caregiver's information to appear in the report:
  - Display Last Name Select True to show or False to not show the last name.
  - **ID Cards** Select how many cards to show. You can show up to 10 ID cards.
  - Start Position Select what the badge starting position is. Options are 1 through 10.
- 5. Click View Report. Information entered in the parameters are now shown in the report.

| 🖁 Caregiver List 🗙 📓 Adams, A 🗙 📓 Caregiver Name Badge Simple Avery 5371 Alt 🗙 |             |
|--------------------------------------------------------------------------------|-------------|
| Display Last Name:  True O False ID Cards: 1 Card                              | View Report |
| Start Position: 1                                                              |             |
| I                                                                              |             |
| ID: 13312 5/21/2020<br>MatrixCare<br>(561) 447-7111<br>Adela Adams, CAREGIVER  |             |

## **SMS Caregiver Wellness and Work Reminders**

During the COVID-19 pandemic, we sent a 2018 R13 service pack to agencies to add additional procedures to their emergency preparedness plans. One of those procedures is to check on the "wellness" of caregivers at least once every 24 hours.

In response, MatrixCare has added a new feature to assist agencies in sending out a nightly reminder text which can be used as both a wellness check and a work reminder. Each office in an agency's MatrixCare database can insert custom text with instructions that meet each office's existing COVID-19 emergency policies and procedures. Once this feature is set up, a Wellness and Work Reminder text will be sent nightly to caregivers:

- With an enabled Belongs To office
- With at least one S status schedule the following day
- With the Mobile phone "txt" setting enabled.

After the pandemic, agencies can change the message to alert caregivers of other events.

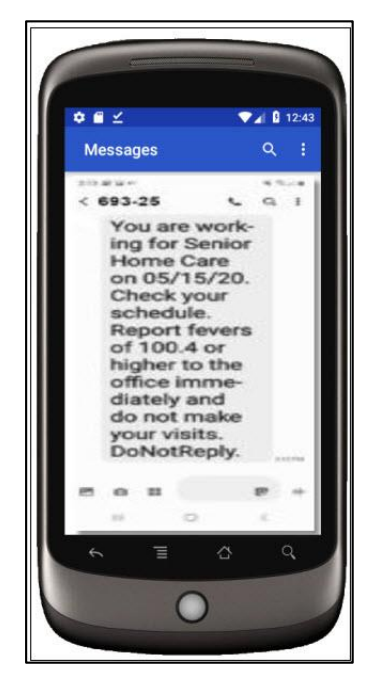

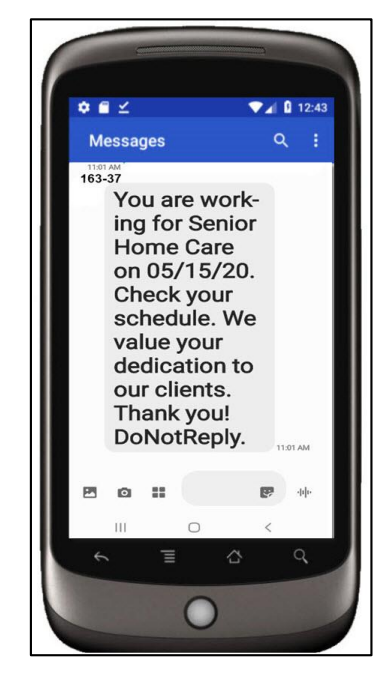

Benefits of the SMS Caregiver Wellness and Work Reminders include:

• Wellness Reminders - provide each office with the ability to customize the message to support your specific COVID-19 policies and procedures during the pandemic. Each office can change the message after the pandemic quickly and easily, as many times as needed.

- Work Reminders provide each office with an automated messaging process that reminds caregivers they are scheduled to work for them. Caregivers with any number of schedules in S status for the following day will receive one text message (or two texts depending on the length of the custom wording) as a Reminder. Caregivers will then check their schedules using the MatrixCare Mobile apps. This will reduce the volume of manual calls placed by the schedulers.
- Free Service Offering this service is offered free of charge from May 15, 2020 through July 15, 2020 to help agencies navigate this difficult period.

**Important!** In order to use this new feature, you must have your Home Care back office updated to 2018 R13, before installing 2018 R13 SP1.

#### **Office Settings**

The Office Settings section on the office Advanced tab must be configured to allow text messages. Ensure that the office is setup to allow caregivers to receive text messages. Verify you have the "Allow Text Messages" flag enabled.

| 🕒 Start Page 🗙 🔛 MSALOKAR 's Dashboard 🗙 📆                                                                                                    | NextGen Dev of Palm Beach County 🗙                                                                                                    |
|----------------------------------------------------------------------------------------------------|----------------------------------------------------------------------------------------------------|
| / Main V Scheduling V Payroll V Billing V Billing Rpt Pa                                                                                                    | rms Advanced Activities Shifts Bill Rates Pay Rates Zones                                                                                                    |
| Office: NextGen Dev of Palm Beach County                                                                                                    | ID: 443                                                                                                    |
| Office Settings<br>Office Area Required for Clients<br>Treatment Week Start Day:<br>Monday<br>Company URL:<br>http://www.matrixcare.com<br>Allow Text Messages | OASIS Setup<br>Medicare Payer (M0010): MEDICARE<br>Medicaid Payer (M0012): Medicaid 837P GA<br>Branch ID (M0016): N<br>HHA Agency ID: HH1999999967<br>Default Extract File Path: |
| Deepa.paruchuru@matrixcare.com<br>Send Test E-Mail                                                                                                    | Mapping Information:<br>Mapping Type: Google Maps                                                                                                    |

#### **Caregiver Record Setup**

Ensure that any caregivers who should receive the text message have both their cell phone set up in the caregiver record phone number section and the cell phones have the "txt" flag enabled.

| Start Page 🗙    | 🛛 🖁 Caregiver L | ist 🗙 🖁     | Sapienza, N | x     |                  |                 |                        |         |
|-----------------|-----------------|-------------|-------------|-------|------------------|-----------------|------------------------|---------|
| Main Scripting  | V Inquiry Notes | Infiniti    | Taxable Ar  | rea 🛛 | Service Category | Home Care Puls  | se 🛛 Interview 🗸 HC    | CP VBP  |
| Select - L      | ast: Sapienza   |             | First:      | Nora  |                  | Middle:         |                        |         |
| Sta             | tus: Active     |             | ▼ ID:       | 13783 | 3                | Office: Ne      | extGen Dev of Palm Bea | ch C    |
| Information:    |                 |             |             |       | Address Info     | mation:         |                        |         |
| Internal ID:    |                 | Sex:        | Female      | -     | Address 1:       | 1123 WestBrooke | Road                   |         |
| Skill Category: | RN              | Title:      | Caregiver   |       | Address 2:       |                 |                        |         |
| Territory:      | -               | Salutation: |             | -     | City:            | Boca Raton      |                        |         |
| Marital Status: | Married 🔻       | Role:       | Caregiver/S | t 🔻   | State:           | FL • Post       | al Code: 33434         | •       |
| Spouse Name:    | Felix           | Nickname:   |             |       | County:          | Palm Beach      |                        |         |
| Race:           | White           |             |             | -     | Country:         | United States   | - 🕈 - 🖇                | ? Q     |
| Office Area:    |                 |             |             |       |                  |                 |                        |         |
| Notes:          |                 |             |             |       | Pri Type         | Phone No        | Note Te                | el. Txt |
|                 |                 |             |             |       | 🕨 🔽 Mobi         | le (561) 447-7  | 113 🔎 🗸 🛽              |         |
|                 |                 |             |             |       | Hom              | e (561) 504-2   | 222 🔎 🕶 🛽              |         |
| 1               |                 |             |             |       |                  |                 |                        |         |

#### Activating Caregiver Wellness and Work Reminders

Enabling SMS Caregiver Wellness and Work Reminder must be done on an office by office basis.

- 1. From the main menu, click Navigation, Settings then Office.
- 2. On the Main office tab, select your office.
- 3. Scroll to the right and click the custom **Portal** tab.
- 4. At the bottom of the tab, select the **Send Caregiver Reminders** check box.
- 5. In the Caregiver Reminders Message free form text box, click on the down arrow and type in your custom reminder message. The first 200 characters of the custom text will be used in the text message.

**Note**: The message begins with hard coded text that identifies the office and the date the caregiver is scheduled to work. "You are working for (Office Formal Name) on (Date). Check your schedule." Then the office custom text displays. The message ends with "DoNotReply."

| Start Page 🗙 🗊 NextGen Dev of Palm Beach County 🗙           |                                                      |                                                                              |
|-------------------------------------------------------------|------------------------------------------------------|------------------------------------------------------------------------------|
| ✓ Scripting ✓ Letters ✓ Gross Margin ✓ Tax Groups ✓ Reports | Telephony V PerforMax V                              | PEAQ Notes Portal Fra                                                        |
| Office: NextGen Dev of Palm Beach County 🔹 II               | D: 443                                               |                                                                              |
| Caregiver Sch.Range:Past 10                                 | Caregiver Sch.Range:Future                           | 14 💌                                                                         |
| Client Sch.Range:Past 3                                     | Client Sch.Range:Future 7                            | •                                                                            |
| Display Client Phone Numbers 🛛 🔽                            |                                                      |                                                                              |
| Portal URL https://sonetoqaweb. 🔊 🗸                         |                                                      |                                                                              |
| Client Inquiry Email To 🎾 🗸                                 | Caregiver Inquiry Email To                           | <i>»</i> -                                                                   |
| Client Inquiry Referral Source 🎾 🗸                          | Caregiver Inquiry Referral Src                       | <i>»</i> -                                                                   |
| Client Inquiry Submit Msg 🎾 🗸                               | Caregiver Inquiry Submit Msg                         | <i>»</i> -                                                                   |
| Client Inquiry Submit URL 🖉 🗸                               | Caregiver Inquiry Submit URL                         | <i>»</i> -                                                                   |
| Client Inquiry Submit URL Text 🎾 🗸                          | Caregiver Inquiry Submit Text                        | <i>»</i> -                                                                   |
| Display Caregiver Phones 🛛 🔽                                |                                                      |                                                                              |
| Show SvcPlan On Client Portal                               |                                                      |                                                                              |
|                                                             | Send Caregiver Reminders                             | Z                                                                            |
|                                                             | Caregiver Reminders Message<br>(200 characters used) | Report a fever of 100.4<br>or higher to the office<br>immediately and do not |
|                                                             |                                                      | make your visits.                                                            |

The resulting message sent to the caregiver (including the example Office specific text above) would read:

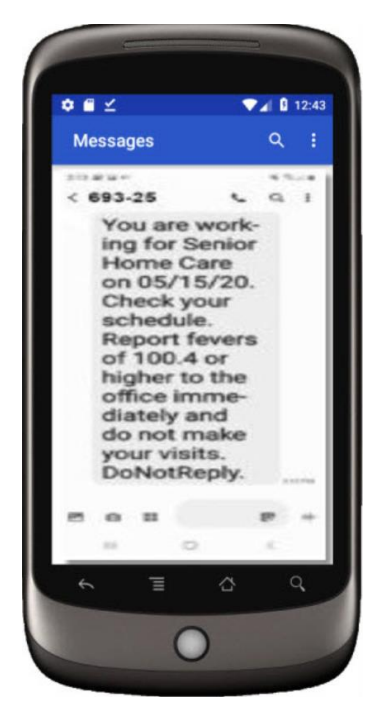

If your agency is interested in utilizing this solution, please contact Support at 561-447-7111. The MatrixCare Support team can assist you with configuration.

# **Mobile Updates**

# Added "Thank you for being a caregiver!" Message on Checkout

MatrixCare realizes the hard work and dedication of your field staff during this difficult time. We have added a note to the mobile checkout process, thanking them for their commitment to serving your clients.

When a caregiver (skilled or non-skilled) has a successful check out, they will now see a Thank you message on the Visit Summary page. This applies to both Android and iOS phone and tablets.

| ¢ € ⊻                                      | ₹4                 | 11:46 |
|--------------------------------------------|--------------------|-------|
| X A MatrixCar                              | e<br>op.soneto.net | :     |
| MatrixCare                                 | 0 🛝                | 4     |
| Visit Summa<br>Adare, Betty                | ry                 |       |
| VISIT COMPLET                              | ED!                |       |
| ! Thank you for                            | r being a caregive | n     |
| <ul> <li>You have such<br/>out.</li> </ul> | cessfully checked  |       |
|                                            | ŀ                  | lome  |
| € ∃                                        | Ċ                  | ٩     |
|                                            |                    |       |